# ERS APIを使用したISEサポートバンドルの収集

```
内容
はじめに
前提条件
要件
使用するコンボーネント
設定
ERSの有効化(ボート9060)
ERS管理者の作成
Postmanの設定
トリガーサボートバンドル
サポートバンドルの状態の確認
サポートバンドルのが意の確認
サポートバンドルのダウンロード
確認
トラブルシュート
```

# はじめに

このドキュメントでは、RESTクライアントとしてPostManを使用し、ERS API経由でISEサポー トバンドルをトリガーしてダウンロードするプロセスについて説明します。

# 前提条件

### 要件

次の項目に関する知識があることが推奨されます。

- ISE
- 外部RESTfulサービス
- RESTクライアントには、Postman、RESTED、Insomniaなどがあります。

### 使用するコンポーネント

このドキュメントの情報は、次のソフトウェアのバージョンに基づいています。

- Cisco ISE 3.1パッチ6
- Postman RESTクライアントv10.17.4

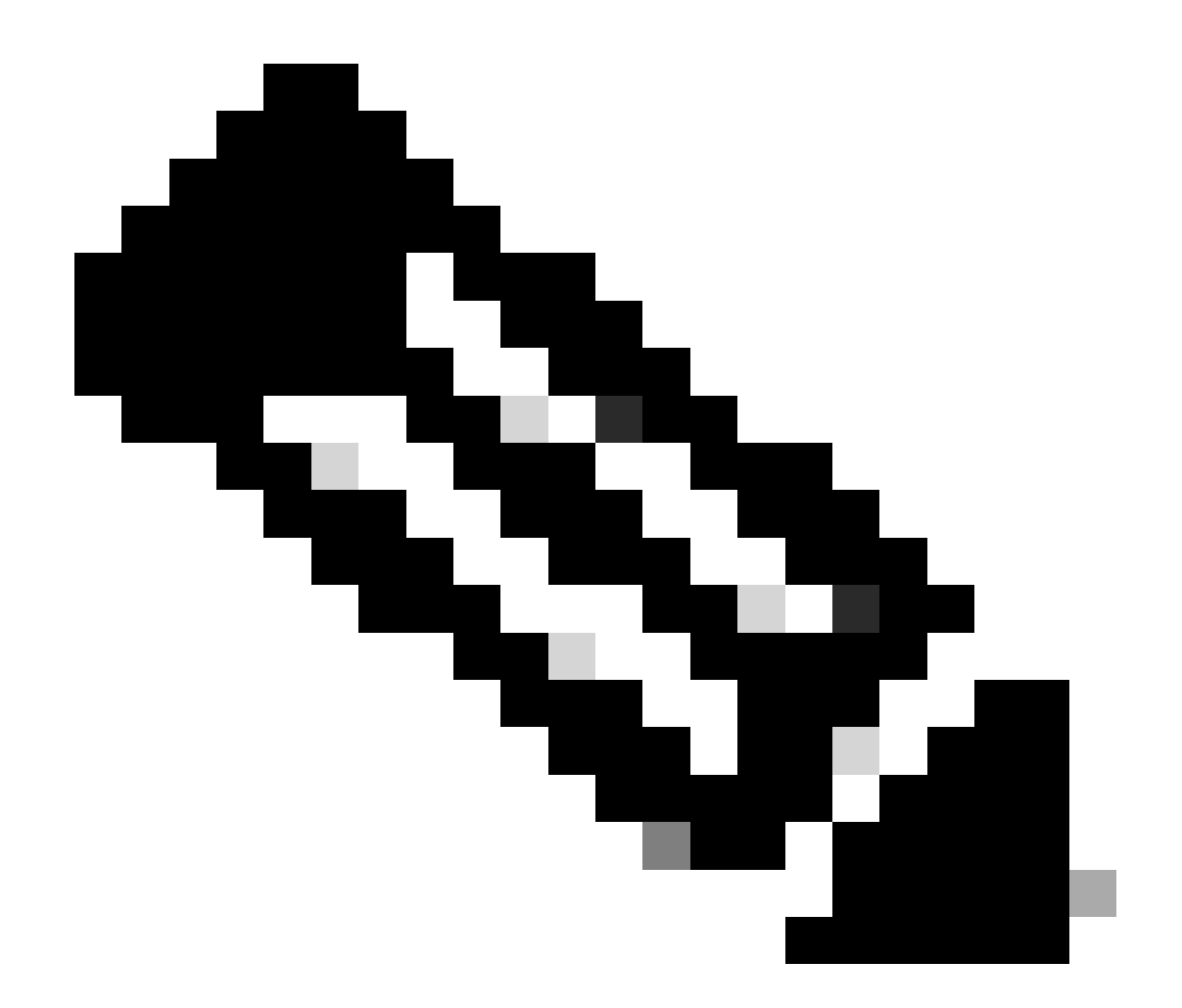

注:手順は、他のISEバージョンとRESTクライアントで類似または同一です。これらの 手順は、特に記載のない限り、すべての2.xおよび3.x ISEソフトウェアリリースで使用で きます。

このドキュメントの情報は、特定のラボ環境にあるデバイスに基づいて作成されました。このド キュメントで使用するすべてのデバイスは、クリアな(デフォルト)設定で作業を開始していま す。本稼働中のネットワークでは、各コマンドによって起こる可能性がある影響を十分確認して ください。

## 設定

ERSの有効化(ポート9060)

ERS APIは、ポート443およびポート9060で動作するHTTPS専用のREST APIです。ポート 9060はデフォルトで閉じられているため、最初に開く必要があります。 このポートにアクセスし ようとしているクライアントが最初にERSをイネーブルにしていない場合、サーバからのタイム アウトが表示されます。したがって、最初の要件は、Cisco ISE管理UIからERSを有効にすること です。

Administration > Settings > API Settingsに移動し、ERS(読み取り/書き込み)トグルボタンを有 効にします。

| = Cisco ISE                                                                                                    | Administration · System                                                                                                    | 0 Q Ø 🕫   | Φ |
|----------------------------------------------------------------------------------------------------|----------------------------------------------------------------------------------------------------|-----------|---|
| Deployment Licensing                                                                                              | Certificates Logging Maintenance Upgrade Health Checks Backup & Restore Admin Access Settings                                                                                                    |           |   |
| Citent Provisioning<br>FIPS Mole<br>Security Settings<br>Alarm Settings<br>Pesture ><br>Profiling<br>Profiling >> | API Settings       API Geleway Settings         Verview       API Service Settings         API Service Settings for Administration Node         ERS (Read/Write)         Cpen API (Read/Write)               |           |   |
| Endpoint Scripts ><br>Proxy SMTP Server SMS Gateway System Time                                                   | CSRF Check ( only for ERS Settings )     Enable CSRF Check for Enhanced Security (Net competible with pre ISE 2.3 Clients)     Disable CSRF For ERS Request (compatible with ERS clients older than ISE 2.3) |           |   |
| API Settings Network Success Diagnostics                                                                          |                                                                                                    | Reset Sav | ٩ |
| DHDP & UNS Services<br>Max Sessions<br>Light Date Disoritorion<br>Interactive Help<br>Enable TAC Support Gases    |                                                                                                    |           |   |

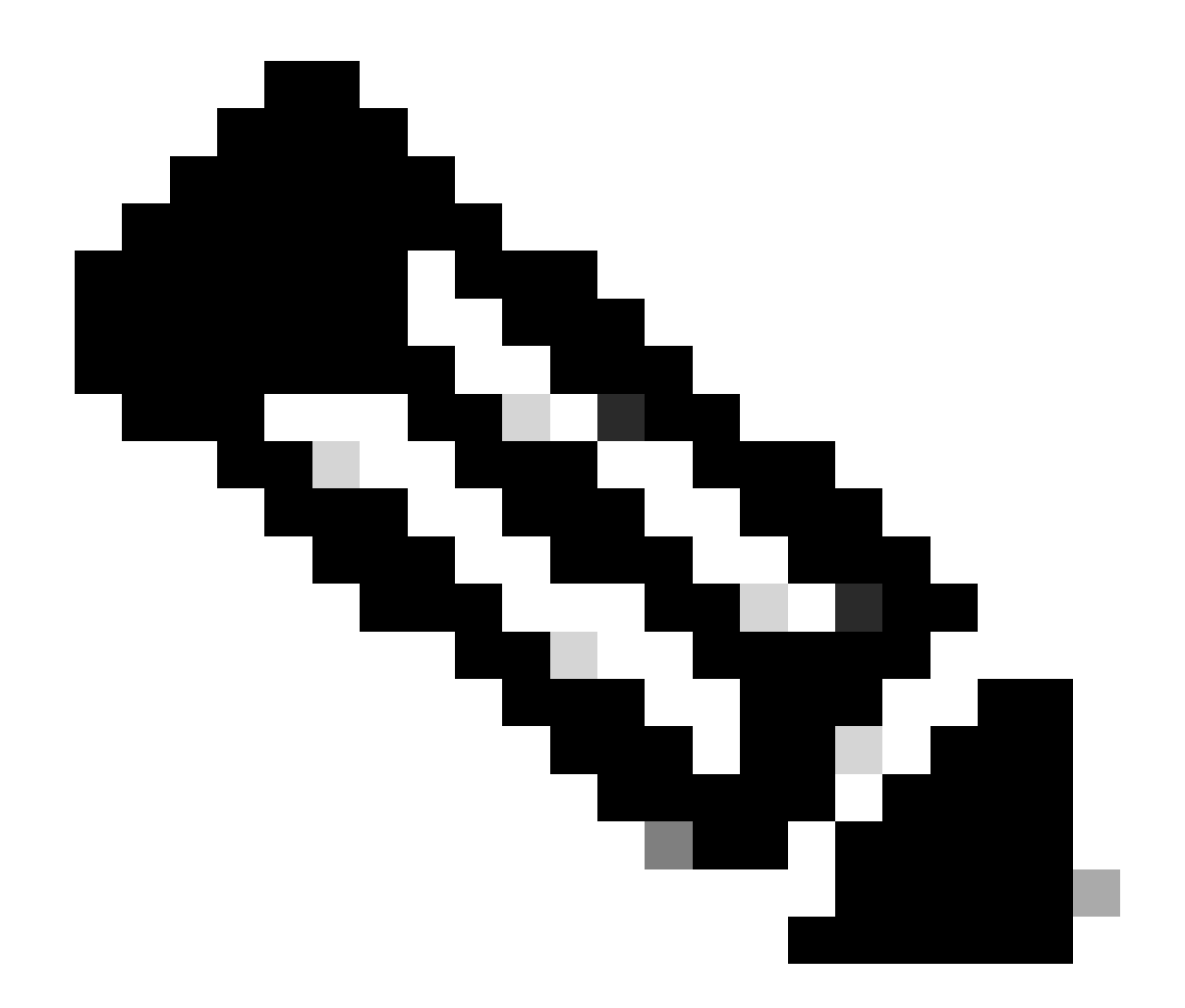

注:ERS APIはTLS 1.1とTLS 1.2をサポートしています。ERS APIは、Cisco ISE GUIの Security Settingsウィンドウ(Administration > System > Settings > Security Settings)で TLS 1.0を有効にしたかどうかに関係なく、TLS 1.0をサポートしません。[セキュリティ の設定]ウィンドウでTLS 1.0を有効にすることは、EAPプロトコルのみに関連し、ERS APIには影響しません。

### ERS管理者の作成

Cisco ISE管理者を作成し、パスワードを割り当て、ユーザをERS Adminとして管理グループに追加します。残りの設定は空のままにしておくことができます。

| ✓ Admin User                          |
|---------------------------------------|
| *Name ERS-USER                        |
| Status 📴 Enabled 🗸                    |
| Email Include system alarms in emails |
| Learni 🗋 🕕                            |
| Haad Offy                             |
| Institue essent news classified       |
| > Password                            |
| *P20001                               |
|                                       |
| - H-1/2017 PAIL-5020                  |
| Generate Pessword                     |
|                                       |
| ✓ User Information                    |
| Fut None                              |
| Last Name                             |
|                                       |
|                                       |
| Account Options                       |
| Descriptor                            |
| Change provided of realizing to       |
|                                       |
| V Admin Groups                        |
|                                       |
| FIRS Admin V                          |
|                                       |

## Postmanの設定

Postmanのオンライン版をダウンロードまたは使用します。

1. ユーザを作成し、ワークスペースを作成します。これを行うには、「ワークスペース」タブ にある「ワークスペースを作成」をクリックします。

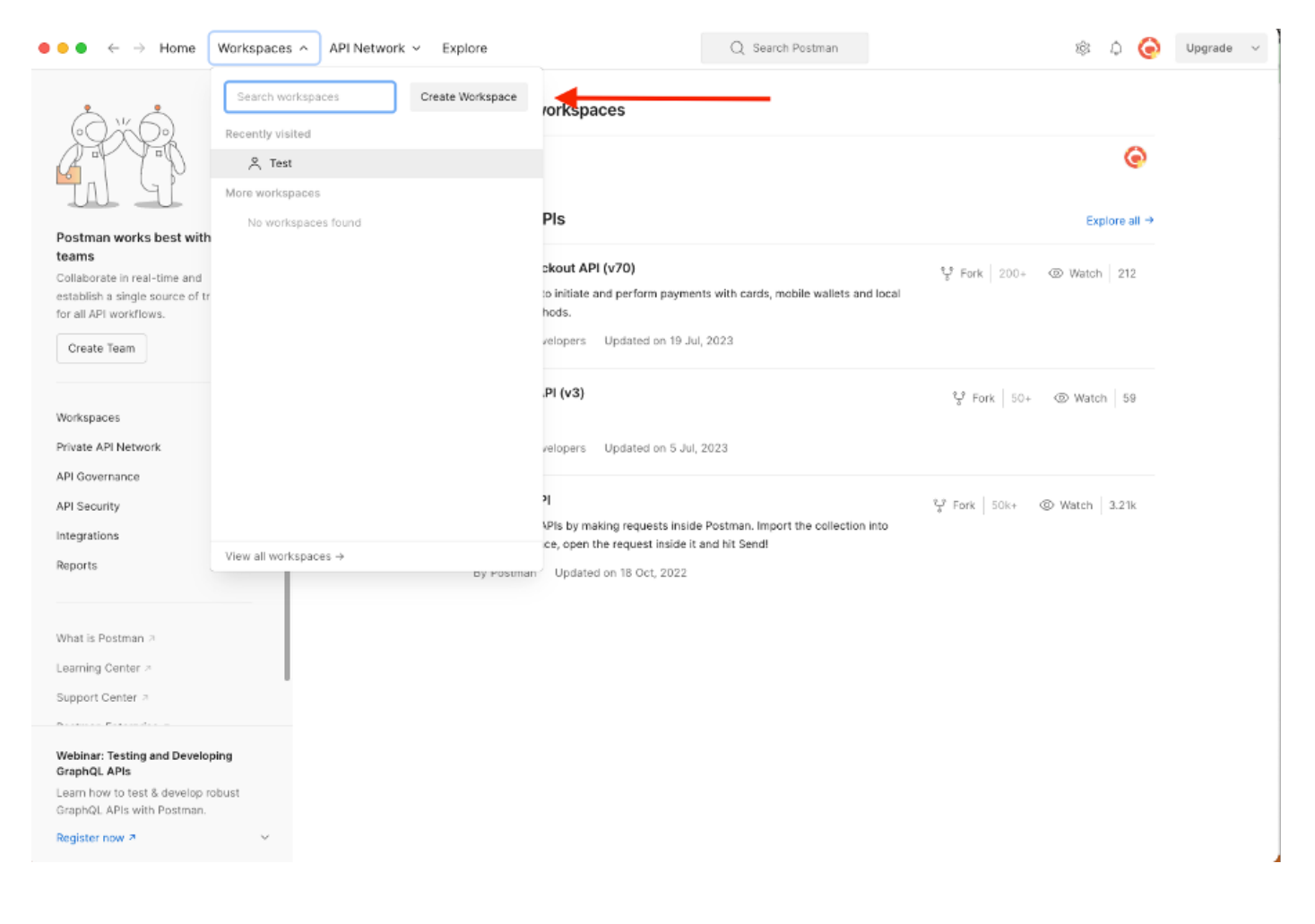

2. 「ブランク・ワークスペース」を選択し、ワークスペースに名前を割り当てます。説明を追加 して公開できます。 この例では、Personalisが選択されています。

| ● ● ● ← → Home Workspaces ∨ API Network ∨ Explore                                                                              |                                                   | Q Search Postman                  |                                              | ŝ         | $\odot$ | Upgrade $\lor$ |
|----------------------------------------------------------------------------------------------------|---------------------------------------------------|-----------------------------------|----------------------------------------------|-----------|---------|----------------|
| Create your workspace                                                                                                    | Blank workspace<br>Customize this space to organi | ze and share your API resources   | s with your team.                            |           |         |                |
| Name                                                                                                    |                                                   |                                   |                                              |           |         |                |
| Test                                                                                                    | #                                                 | 25. Your workspace                |                                              |           |         |                |
| Summary                                                                                                    |                                                   |                                   | About                                        |           |         |                |
| Who can access your worksnace?                                                                                                 | B                                                 |                                   | Sit O                                        |           |         |                |
| Personal     Only you can access     Private     Only invited team members can access     Team     All team members can access |                                                   | Build your swm                    | s workspace                                  |           |         |                |
| O Partner                                                                                                    |                                                   |                                   |                                              |           |         |                |
| Only invited partners and team members can access O Public                                                                     | * Showcase your                                   | API's capabilities                |                                              |           |         |                |
| Everyone can view                                                                                                    | from 70+ collecti                                 | on templates tailored to your ne  | with ease. You can create your own c<br>eds. | r criobse |         |                |
| Create Back Step 2 of 2                                                                                                    | 🖓 🖗 🛛 Build together, w                           | vork faster                       |                                              |           |         |                |
|                                                                                                    | ′⊖_⊖, Help your team n                            | naintain a shared source of truth | h, to build APIs and solve problems to       | gether.   |         |                |
|                                                                                                    |                                                   |                                   |                                              |           |         |                |
|                                                                                                    |                                                   |                                   |                                              |           |         |                |
|                                                                                                    |                                                   |                                   |                                              |           |         |                |
|                                                                                                    |                                                   |                                   |                                              |           |         |                |
|                                                                                                    |                                                   |                                   |                                              |           |         |                |
|                                                                                                    |                                                   |                                   |                                              |           |         |                |
|                                                                                                    |                                                   |                                   |                                              |           |         |                |
|                                                                                                    |                                                   |                                   |                                              |           |         |                |

ワークスペースを作成したら、API呼び出しを設定できます。

トリガーサポートバンドル

コールを設定するために、では、最初にISE ERS SDK(Software Developer Kit)にアクセスします 。このツールは、ISEが実行できるAPIコールのリスト全体をコンパイルします。

- 1. https://{ise-ip}/ers/sdkにアクセスします。
- 2. ISE管理者クレデンシャルを使用してログインします。
- 3. APIドキュメントの展開
- 4. Support Bundle Trigger Configurationが見つかるまでスクロールダウンし、これをクリックします。
- 5. このオプションでは、ISEでこのオプションに対して実行できるすべての操作を検索できま す。Createを選択します。

| External RESTful Services (ERS) O                                                                                                    | Inline SDK                                                                          |                                                                                         |                                          |                                                      |                                                                                                  |               |          |
|----------------------------------------------------------------------------------------------------|-------------------------------------------------------------------------------------|-----------------------------------------------------------------------------------------|------------------------------------------|------------------------------------------------------|--------------------------------------------------------------------------------------------------|---------------|----------|
| Quick Reference                                                                                                    | Support Bundle Trigger                                                              | Configuration                                                                           |                                          |                                                      |                                                                                                  |               |          |
| <ul> <li>API Documentation</li> </ul>                                                                                                    |                                                                                     |                                                                                         |                                          |                                                      |                                                                                                  |               |          |
| Identity Croup     Identity Sequence     Internal User     My Device Portal     My Device Portal     Network Device     Network Device Croup     Node Details     Node Details                                                                                                    | Overview     Resource definition     Revision History     Create     Get Version    |                                                                                         |                                          |                                                      |                                                                                                  |               |          |
| - Dortal                                                                                                    | Overview                                                                            |                                                                                         |                                          |                                                      |                                                                                                  |               |          |
| Profiler Profile<br>Paul Deployment Info<br>Pagrid Node<br>Pagrid Settings<br>Radius Server Sequence<br>MS Server<br>SSP Local Bindings<br>SSP Local Bindings<br>SSP Vons                                                                                                    | Support Bundle Trigger A<br>Please note that these ex<br>You should treat it as a b | Pl allows clients to trigge<br>amples are not meant to l<br>asic template and edit it b | er support  <br>be used as<br>efore send | bundle provided<br>is because they<br>ing to server. | the log settings are given using which the support needs to be gener have references to DB data. | ited.<br>Baci | k to top |
| - Security Groups ACLs<br>- Security Groups to Virtual Netwo                                                                                                    | Resource definition                                                                 |                                                                                         |                                          |                                                      |                                                                                                  |               |          |
| - Sponsor Group Member                                                                                                    | Attribute                                                                           | Туре                                                                                    | Required                                 | Default value                                        | Description                                                                                      |               |          |
| - 🤤 sponsor Portal<br>- 🤤 Sponsored Guest Portal                                                                                                    | name                                                                                | String                                                                                  | Yes                                      |                                                      | Resource name                                                                                    |               |          |
| - 🦲 Support Bundle Download<br>- 🦲 Support Bundle Status                                                                                                    | id                                                                                  | String                                                                                  | No                                       |                                                      | Resource UUID, mandatory for update                                                              |               |          |
| - 🧾 Support Bundle Trigger Configur. ┥                                                                                                    | description                                                                         | String                                                                                  | No                                       |                                                      |                                                                                                  |               |          |
| - J Tacacs Command Sets                                                                                                    | hostName                                                                            | String                                                                                  | Yes                                      |                                                      | This parameter is hostName only, xxxx of xxxx.yyy.zz                                             |               |          |
| - Jacacs External Servers                                                                                                    | supportBundleOptions                                                                | SupportBundleOptions                                                                    | Yes                                      |                                                      |                                                                                                  |               |          |
| - Tacacs Server Sequence                                                                                                    | IncludeConfigDB                                                                     | Boolean                                                                                 | Yes                                      | false                                                | Set to include Config DB in Support Bundle                                                       |               |          |
| - Josef Content Content Conten | includeDebugLogs                                                                    | Boolean                                                                                 | Yes                                      | false                                                | Set to include Debug logs in Support Bundle                                                      |               |          |
|                                                                                                    | includeLocalLogs                                                                    | Boolean                                                                                 | Yes                                      | false                                                | Set to include Local logs in Support Bundle                                                      |               |          |

6. これで、任意のRestクライアント上でXMLまたはJSONを使用してAPIコールを実行するために 必要な設定と、想定される応答例が表示されます。

7.Postmanに戻り、ISEへの基本認証を設定します。Authorization タブで、認証タイプとして Basic Authを選択し、ISEで作成済みのISE ERSユーザクレデンシャルを追加します。

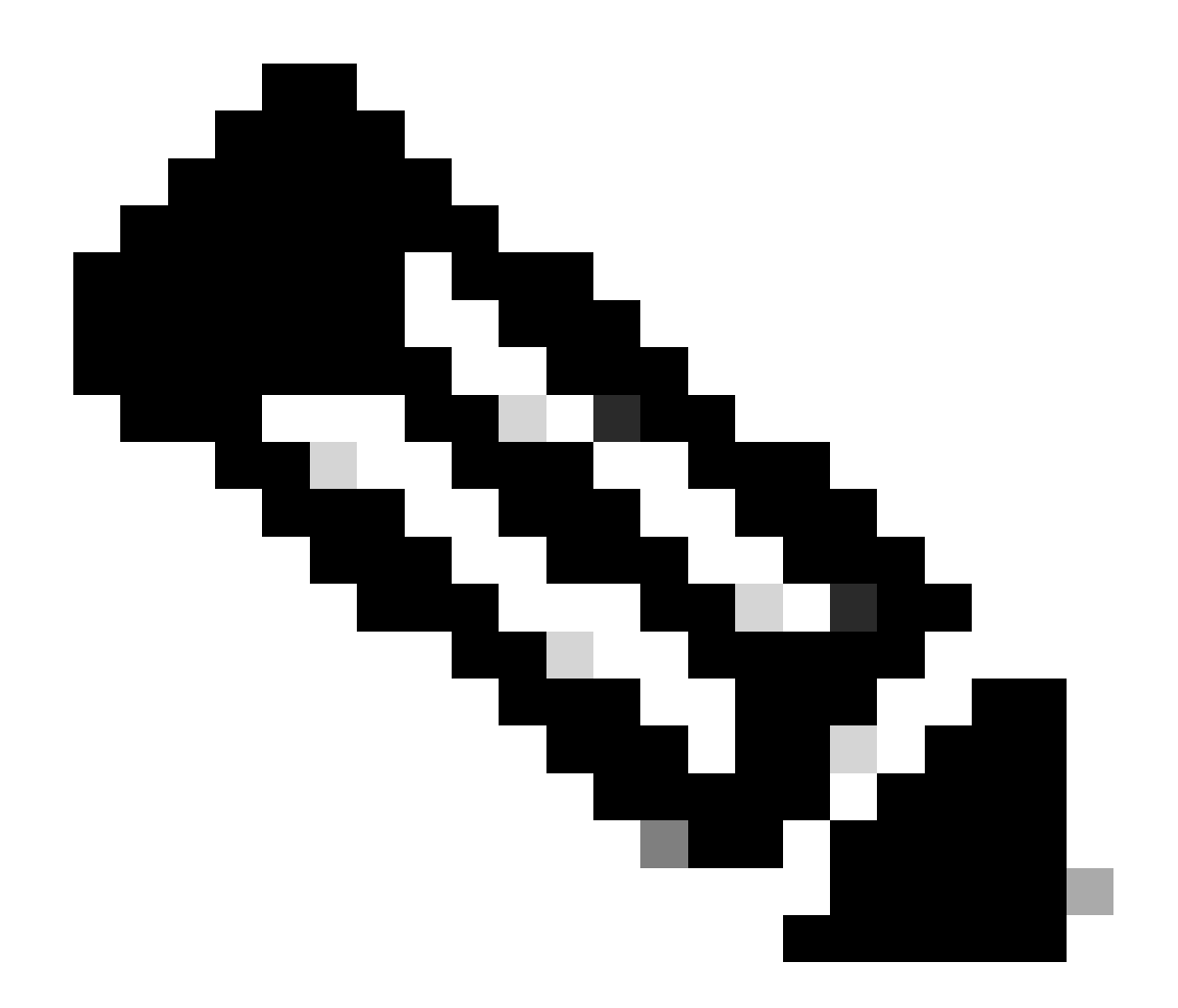

注:Postmanで変数が設定されていない限り、パスワードはクリアテキストで表示されま す

| GET ~ Enter URL or protein                                                                                                    | text                   |                  |          | Send ~  |
|----------------------------------------------------------------------------------------------------|------------------------|------------------|----------|---------|
| Params Authorization Headers (1                                                                                                    | 11) Body Pre-request S | Script Tests Set | ttings   | Cookies |
| Type Basic Auth                                                                                                    | Username               |                  | ERS-USER |         |
| The authorization header will be<br>automatically generated when you<br>send the request. Learn more about<br><u>authorization</u> A | Password               |                  |          |         |

8. PostmanでHeadersタブに移動し、SDKに表示されるXMLまたはJSONを使用してAPIコールに 必要なヘッダーを設定します。この例では、JSONが使用されます。 ヘッダー設定は次のように なります。

| oW 🦷              | rkspace / https://10.201.230.99:9060/ers/config/networkdevid            | s://10.201.230.99:9060/ers/config/networkdevice/name/Test Copy |             |             |               |  |
|-------------------|-------------------------------------------------------------------------|----------------------------------------------------------------|-------------|-------------|---------------|--|
| POST              | ✓ Enter URL or paste text                                               |                                                                |             |             | Send ~        |  |
| Params<br>Headers | s Authorization ● Headers (12) Body ● Pre-request Script Tests Settings |                                                                |             |             |               |  |
|                   | Key                                                                     | Value                                                          | Description | ••• Bulk Ed | lit Presets ~ |  |
|                   | Content-Type                                                            | application/json                                               |             |             |               |  |
|                   | Accept                                                                  | application/json                                               |             |             |               |  |
|                   | ERS-Media-Type                                                          | supportbundle.supportbundle.1.0                                |             |             |               |  |
|                   | Key                                                                     | Value                                                          | Description |             |               |  |

9. Bodyヘッダーに移動し、rawを選択します。これにより、サポートバンドルのトリガーに必要なXMLまたはJSONテンプレートを貼り付けることができます。

| Workspace / https://10.201.230.99:9060/ers/config/networkdevice/name/Test Copy |          |  |  |  |  |
|--------------------------------------------------------------------------------|----------|--|--|--|--|
| POST V Enter URL or paste text                                                 | Send 🗸   |  |  |  |  |
| Params Authorization • Headers (11) Body Pre-request Script Tests Settings     | Cookies  |  |  |  |  |
| 🖲 none 🕘 form-data 🌑 x-www-form-urlencoded 🌘 raw 🍝 binary 🜑 GraphQL 🛛 XML 🗸    | Beautify |  |  |  |  |
| 1                                                                              |          |  |  |  |  |
|                                                                                |          |  |  |  |  |
|                                                                                |          |  |  |  |  |

10. XMLまたはJSONテンプレートをBodyセクションに貼り付け、必要に応じて値を変更します

o

#### XML:

<?xml version="1.0" encoding="UTF-8"?> <ns0:supportbundle xmlns:ns0="supportbundle.ers.ise.cisco.com"

xmlns:xs="http://www.w3.org/2001/XMLSchema" xmlns:ns1="ers.ise.cisco.com" xmlns:ers="ers.ise.cisco.com" description="Support Bundle
Generation" name="supportBundle"> <hostName>Node hostname the SB is being collected from </hostName>
<supportBundleIncludeOptions> <fromDate>mm/dd/yyyy</fromDate> <includeConfigDB>true|false</includeConfigDB>
cincludeCoreFiles>true|false</includeCoreFiles> <includeDebugLogs>true|false</includeDebugLogs>
<includeLocalLogs>true|false</includeLocalLogs> <includeSystemLogs>true|false</includeSystemLogs>true|false</includeSystemLogs>

#### JSON:

{ "SupportBundle": { "name": "supportBundle", "description": "Support Bundle Generation", "hostName": "node hostname the SB is being collected from", "supportBundleIncludeOptions": { "includeConfigDB": true|false, "includeDebugLogs": true|false, "includeLocalLogs": true|false, "includeCoreFiles": true|false, "mntLogs": true|false, "includeSystemLogs": true|false, "policyXml": true|false, "fromDate": "mm/dd/yyyy", "toDate": "mm/dd/yyyy" } }

11. 方法としてPOSTを選択し、<u>https://{ISE-ip}/ers/config/supportbundle</u>をペーストして、Sendをクリックします。 すべてが正し く設定されていれば、「*201 Created*」というメッセージが表示され、結果は空白になります。

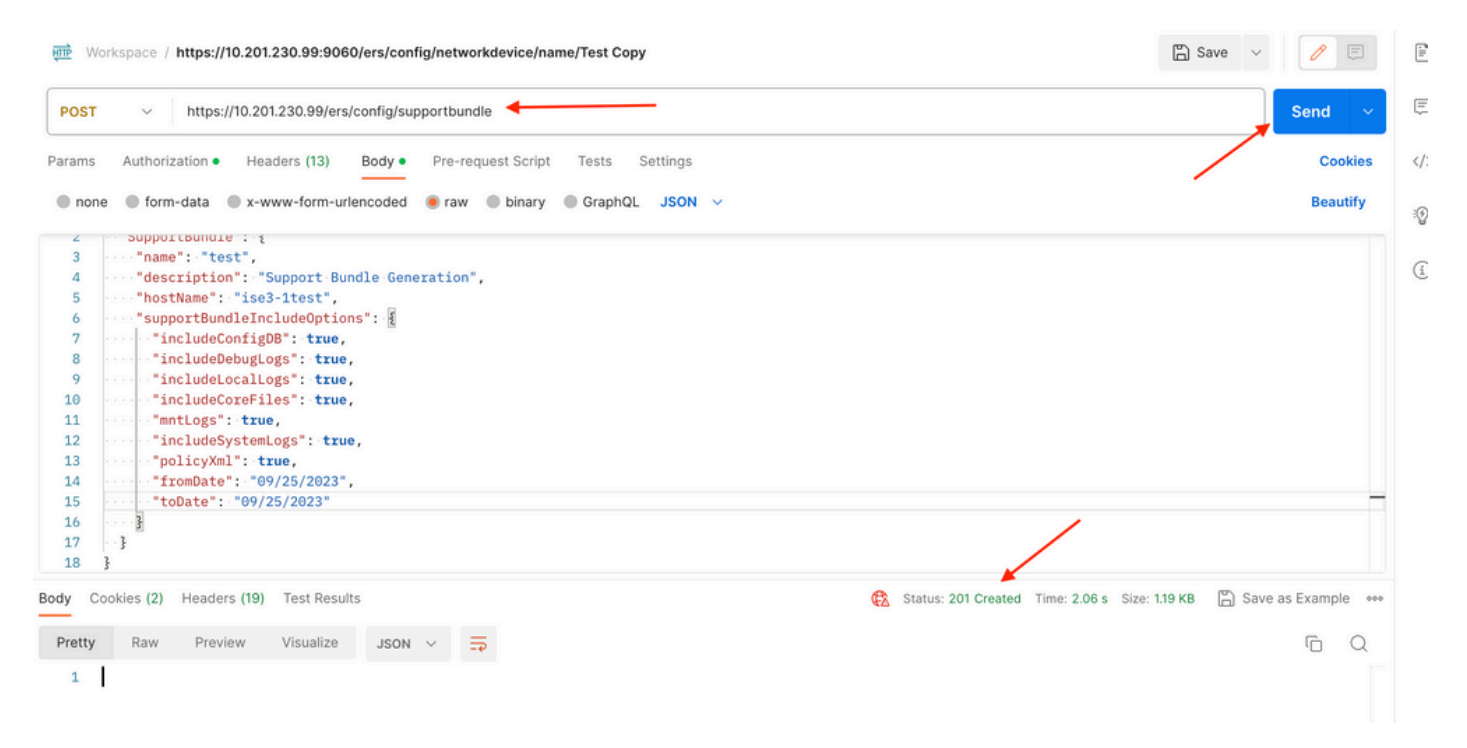

#### サポートバンドルの状態の確認

一連のGETコールを実行することで、サポートバンドルがトリガーされたのか、完了したのかを確認できます。

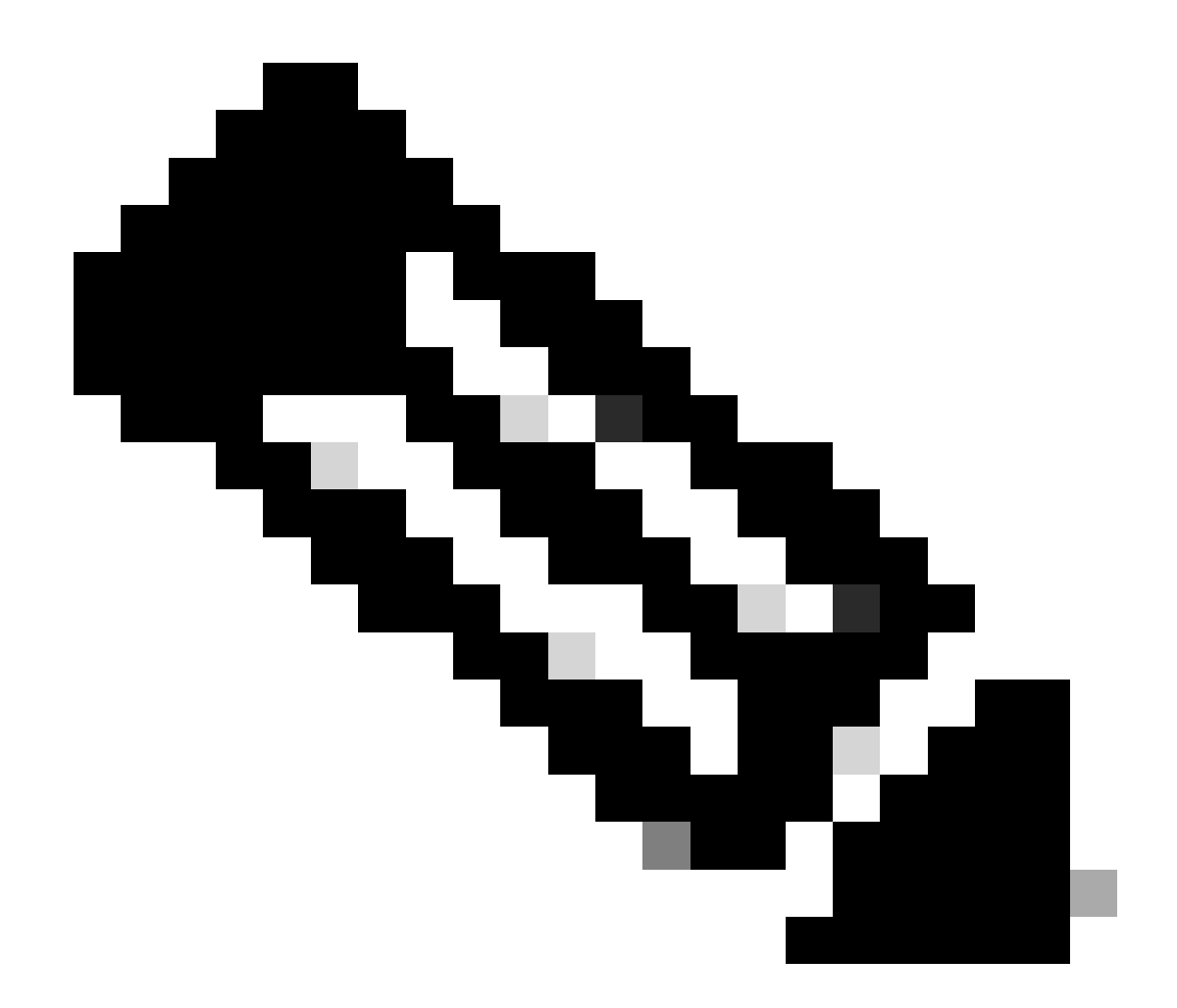

注:サポートバンドルは、ログから収集した情報量に応じて、完了までに5~20分かかります。

• SDKのサポートバンドルStatustab selectGet-Allの下に表示されます。次のGETコールを実行できるように、IDを取得す る必要があります。 前述したように、コールを実行するために必要なヘッダーと予想される応答を次に示します。

| External RESTful Services (ERS) Online SDK                                                                                                    |                                                                                                    |
|----------------------------------------------------------------------------------------------------|----------------------------------------------------------------------------------------------------|
| Quick Reference     Support Bundle Status                                                                                                    |                                                                                                    |
| - API Documentation Get-All                                                                                                    |                                                                                                    |
| dentity Group Request:                                                                                                    |                                                                                                    |
| Antive Supplicant Profile     Antive Supplicant Profile     Network Device Group     Network Device Group     Node Details     Network Device Group     Node Details with Radius Sei     Portal     Portal     Portal     Portal     Portal Theme     HTTP 'Content-Type' Header:     Portal     Portal     Portal     Portal     Portal Theme     HTTP 'ERS-Media-Type' Header (Not Mandatory):     Portiler Profile     Portiler Profile     Portiles Server Sequence     N/A                                                                                                    | GET<br>https://10.201.230.99/ers/config/supportbundlestatus<br>application/xml   application/json<br>application/xml   application/json<br>supportbundle.supportbundlestatus.1.0<br>fetch |
| - 4 SXP Connections<br>- 5XP Local Bindings<br>- 4 SXP Vpns<br>- 5XP Vpns<br>- 4 SXP Vpns                                                                                                    |                                                                                                    |
| Security Groups ACLs     Security Groups ACLs     Security Groups ACLs     Security Groups to Virtual Netwo     Self Registered Fortal     Sopors Group Member     Sopors Group Member     Soport Bundle Download     Support Bundle Status     Support Bundle Status     Support | <pre>sl="srs.iss.cisco.com" xmlns:ers-v2="ers-v2" total="2"&gt; "application/xml"/&gt; page" type="application/xml"/&gt; see"named["&gt; " type="application/xml"/&gt; </pre>             |

# 2. Headersタブに移動し、SDKに表示されるAPIコールに必要なヘッダーを設定します。この例では、JSONが使用されます。ヘッダー設定は次のようになります。

| ₩<br>Wo           | rkspace / https://10.201.230.99:9060/ers/config/networkdevid             | C                | 🖺 Save 🗸    |              |             |  |  |
|-------------------|--------------------------------------------------------------------------|------------------|-------------|--------------|-------------|--|--|
| GET               | ✓ Enter URL or paste text                                                |                  |             |              | Send ~      |  |  |
| Params<br>Headers | ns Authorization • Headers (12) Body • Pre-request Script Tests Settings |                  |             |              |             |  |  |
|                   | Key                                                                      | Value            | Description | ••• Bulk Edi | t Presets ~ |  |  |
|                   | Content-Type                                                             | application/json |             |              |             |  |  |
|                   | Accept                                                                   | application/json |             |              |             |  |  |
|                   | ERS-Media-Type supportbundle.supportbundlestatus.1.0                     |                  |             |              |             |  |  |
|                   | Key                                                                      | Value            | Description |              |             |  |  |

3. 方法としてGETを選択し、<u>https://{ISE-ip}/ers/config/supportbundlestatus</u>をペーストして、Sendをクリックします。 すべてが正 しく設定されていれば、「200 OK」メッセージと、トリガーされた最後のサポートバンドルに関連する情報を含む結果が表示され ます。この問い合わせでは、サポートバンドルが正常に完了したかどうかはわかりません。このコールからIDを収集し、次の GETコールで使用できるようにします。

| ₩ <b>ब्रा</b> म                                 | orkspace / https://10.201.230.99:9060/ers/config/networkdevi                                 | ce/name/Test Copy                           |             | 🖺 Save 🗸 🏓              |
|-------------------------------------------------|----------------------------------------------------------------------------------------------|---------------------------------------------|-------------|-------------------------|
| GET                                             | v https://10.201.230.99/ers/config/supportbundlestate                                        | us ┥                                        |             | Send V                  |
| Params<br>Headers                               | Authorization • Headers (13) Body • Pre-request \$                                           | icript Tests Settings                       |             | Cookies                 |
|                                                 | Key                                                                                          | Value                                       | Description | ••• Bulk Edit Presets ~ |
|                                                 | Content-Type                                                                                 | application/json                            |             |                         |
|                                                 | Accept                                                                                       | application/json                            |             |                         |
|                                                 | ERS-Media-Type                                                                               | supportbundle.supportbundlestatus.1.0       |             | 1                       |
|                                                 | Key                                                                                          | Value                                       | Description |                         |
| 1<br>2<br>3<br>4<br>5<br>6<br>7<br>8<br>9<br>10 | <pre>SearchResult": {     "total": 1,     "resources": [     {         [             [</pre> | us api",                                    |             |                         |
| 11<br>12<br>13<br>14<br>15<br>16<br>17          | <pre>"href": "https://10.201.230.99/ "type": "application/json" } ] } </pre>                 | ers/config/supportbundlestatus/ise3-1test*, |             |                         |

4. IDが収集されたら、SDKのサポートバンドルStatustabに移動し、selectGet-By-Idを選択します。前に見たように、ここにはコー ルの実行に必要なヘッダーと、期待される応答が示されています。

| External R                                                                           | ESTful Services (ERS) C                                                                                                    | Jnline SUK                                                                                                    |                                                                                                    |
|--------------------------------------------------------------------------------------|----------------------------------------------------------------------------------------------------|----------------------------------------------------------------------------------------------------|----------------------------------------------------------------------------------------------------|
| • Quick R                                                                            | Reference                                                                                                    | Support Bundle Status                                                                                                    |                                                                                                    |
| • API Doc                                                                            | cumentation                                                                                                    | Get-By-Id                                                                                                    |                                                                                                    |
| - 🔐 ident<br>- 🏭 ident<br>- 🔐 inter<br>- 🔐 My D                                      | tity Group<br>tity Sequence<br>rnal User<br>Device Portal                                                                                                    | Request:                                                                                                    | CET                                                                                                    |
| - Nativ                                                                              | ve Supplicant Profile<br>work Device                                                                                                    | Method:                                                                                                    |                                                                                                    |
| - 🦲 Netw                                                                             | work Device Group                                                                                                    | URI:                                                                                                    | https://10.201.230.99/ers/conhg/supportbundlestatus/{id}                                                               |
| - 🦲 Node                                                                             | e Details<br>Node Details with Radius Sec                                                                                                    | HTTP 'Content-Type' Header:                                                                                                    | application/xml   application/json                                                                                     |
| - 🦲 Porta                                                                            | al                                                                                                    | HTTP 'Accept' Header:                                                                                                    | application/xml   application/json                                                                                     |
| Porta                                                                                | al Theme                                                                                                    | HTTP 'ERS-Media-Type' Header (Not Mandatory):                                                                                                    | supportbundle.supportbundlestatus.1.0                                                                                  |
| - Pron                                                                               | Deployment Info                                                                                                    | HTTP 'X-CSRF-TOKEN' Header (Required Only if Enabled from GUI):                                                                                                    | fetch                                                                                                    |
| - 🦲 Pxgr                                                                             | rid Node                                                                                                    |                                                                                                    |                                                                                                    |
| - Pxgr                                                                               | rid Settings                                                                                                    | Request Content:                                                                                                    |                                                                                                    |
| - Carl                                                                               | ID Store                                                                                                    | N/A                                                                                                    |                                                                                                    |
| - 🏭 SMS                                                                              | Server                                                                                                    |                                                                                                    |                                                                                                    |
| - SXP                                                                                | Connections                                                                                                    |                                                                                                    |                                                                                                    |
| - SXP                                                                                | Vpns                                                                                                    | Response: (SBStatus)                                                                                                    |                                                                                                    |
| - 🦲 Secu                                                                             | urity Groups                                                                                                    |                                                                                                    |                                                                                                    |
| - Secu                                                                               | urity Groups ACLs                                                                                                    | HTTP Status: 200 (OK)                                                                                                    |                                                                                                    |
| - 🦲 Self I                                                                           | Registered Portal                                                                                                    |                                                                                                    |                                                                                                    |
| - 🦲 Spon                                                                             | nsor Group                                                                                                    | Content:                                                                                                    |                                                                                                    |
| - Spon                                                                               | nsor Group Member                                                                                                    | XML                                                                                                    |                                                                                                    |
| - 🦲 Spon                                                                             | nsored Guest Portal                                                                                                    | <pre><?xml version="1.0" encoding="UTF-8"?> <ns0:sbstatus ;;;;;;;;;;;;;;;;;;;;;;;;;;;;;;;;;;;;<="" td="" xmlns:ns0="supportbundle.ers.ise.cisco.com"><td>xmlns:xs="http://www.wl.org/2001/XMLSchema" xmlns:nsl="ers.ise.cisco.com" xmlns:ers="ers.ise.cisco.com" i</td></ns0:sbstatus></pre>                                                                                                    | xmlns:xs="http://www.wl.org/2001/XMLSchema" xmlns:nsl="ers.ise.cisco.com" xmlns:ers="ers.ise.cisco.com" i              |
| - 🛄 Supp                                                                             | port Bundle Download                                                                                                    | <filename>ise-support-bundle-pk-TestNode-admin-05-31-20</filename>                                                                                                    | 19-06-37.tar.gpg                                                                                                    |
| - Supp                                                                               | port Bundle Status                                                                                                    | <filesize>535703</filesize><br><hostname>TestNode</hostname>                                                                                                    |                                                                                                    |
| - Syste                                                                              | em Certificate                                                                                                    | <message>Support Bundle generation completed</message>                                                                                                    |                                                                                                    |
| - In Tara                                                                            | are Command Sate                                                                                                    | <status>complete</status>                                                                                                    |                                                                                                    |
| Secu<br>Secu<br>Secu<br>Spon<br>Spon<br>Supp<br>Supp<br>Supp<br>Supp<br>Supp<br>Supp | Irrity croups and the second second s | HTTP Status: 200 (OK)<br>Content:<br>XML<br><'Tanl version="1.0" encoding="UTF-8"?><br><ns0:sbtatus <br="" xmlns:ns0="supportbundle.ers.iss.cisco.com"><filemams-bise=support.bundle-pk-testnode-admin-05-31-20<br><filesize>535703</filesize><br/><nostnams-testnode< hostnams=""><br/><msssage>Support Bundle generation completed<br/><atartime>restNode<br/><filesize><atartime><br/><atartime>rime&gt;ri May 310 GG137:11 UTC 2019<br/><atartime></atartime></atartime></atartime></filesize></atartime></msssage></nostnams-testnode<></filemams-bise=support.bundle-pk-testnode-admin-05-31-20<br></ns0:sbtatus> | mnlns:xs="http://www.w3.org/2001/XMLSchema" xmlns:ns1="ers.ise.cisco.com" xmlns:ers="ers.ise.cisco<br>19-06-37.tar.gpg |

5. Headersタブに移動し、SDKに表示されるAPIコールに必要なヘッダーを設定します。この例では、JSONが使用されます。ヘッダー設定は次のようになります。

| W MII             | orkspace / https://10.201.230.99:9060/ers/config/networkdevic                   | E                                     | 🖞 Save 🗸    | 1           |              |  |  |
|-------------------|---------------------------------------------------------------------------------|---------------------------------------|-------------|-------------|--------------|--|--|
| GET               | ✓ Enter URL or paste text                                                       | Enter URL or paste text               |             |             |              |  |  |
| Params<br>Headers | ns Authorization • Headers (12) Body • Pre-request Script Tests Settings<br>ers |                                       |             |             |              |  |  |
|                   | Кеу                                                                             | Value                                 | Description | ••• Bulk Ed | it Presets ~ |  |  |
|                   | Content-Type                                                                    | application/json                      |             |             |              |  |  |
|                   | Accept                                                                          | application/json                      |             |             |              |  |  |
|                   | ERS-Media-Type                                                                  | supportbundle.supportbundlestatus.1.0 |             |             |              |  |  |
|                   | Key                                                                             | Value                                 | Description |             |              |  |  |

6. 方法としてGETを選択し、<u>https://{ISE-ip}/ers/config/supportbundlestatus/{id}</u>とステップ3で収集したIDを貼り付け、最後に Sendをクリックします。 すべてが正しく設定されていれば、「200 OK」メッセージと、トリガーされた最後のサポートバンドルの 完了に関連するかどうかに関連する情報を含む結果が表示されます。PUTコールが必要なため、このコールからのfileNameをメモ します。

| ЕТ                | https://10.201.230.99/ers/config/supportbundlest                                                                                                    | tatus/ise3-1test                                                                                           | -                          | Send                               |
|-------------------|----------------------------------------------------------------------------------------------------|----------------------------------------------------------------------------------------------------|----------------------------|------------------------------------|
| ams               | Authorization • Headers (13) Body • Pre-reques                                                                                                    | t Script Tests Settings                                                                                    |                            | Cookie                             |
| ders              |                                                                                                    |                                                                                                    |                            |                                    |
|                   | Key                                                                                                    | Value                                                                                                    | Description                | *** Bulk Edit Presets ~            |
| ~                 | Content-Type                                                                                                    | application/json                                                                                           |                            |                                    |
| ~                 | Accept                                                                                                    | application/json                                                                                           |                            |                                    |
| ~                 | ERS-Media-Type                                                                                                    | supportbundle.supportbundlestatus.1.0                                                                      | 1                          |                                    |
|                   | Key                                                                                                    | Value                                                                                                    | Description                |                                    |
| Co<br>etty<br>L = | Raw     Preview     Visualize     JSON     Image: Constraint of the second second |                                                                                                    | Status: 200 OK Time: 713 m | ns Size: 1.72 KB 🖺 Save as Example |
| Co                | Raw       Preview       Visualize       JSON ~         "SBStatus": {       "id": "ise3-1test",       "name": "ise3-1test",         "description": "Support Bundle Status api       "fileName": "ise3-1test",         "fileName": "ise3-1test",         "hostName": "ise3-1test",         "message": "Support Bundle Removed success         "startIme": "Tue Sep 26 01:26:44 UTC 2021         "status": "complete",         IINK": {                                                                                                    | ",<br>test-external-09-26-2023-01-26.tar.gpg",<br>sfully",<br>3",                                          | Status: 200 OK Time: 713 m | ns Size: 1.72 KB 🖺 Save as Example |
| Co                | Raw       Preview       Visualize       JSON ~         "SBStatus": {       "id": "ise3-1test",       "name": "ise3-1test",         "description": "Support Bundle Status api       "fileName": "ise3-1test",         "fileName": "ise3-1test",         "hostName": "ise3-1test",         "message": "Support Bundle Removed success         "status": "complete",         IINK": {         "rel": "self",         "href": "https://10.201.230.99/ers/co         "type": "application/json"                                                                                                    | ",<br>test-external-09-26-2023-01-26.tar.gpg",<br>sfully",<br>3",<br>nfig/supportbundlestatus/ise3-1test", | Status: 200 OK Time: 713 m | ns Size: 1.72 KB 🖺 Save as Example |

サポートバンドルのダウンロード

サポートバンドルが完了状態であることを確認します。ダウンロードに進むことができます。

• SDKのSupport Bundle DownloadtabでDownload SupportBundleを選択します。前に見たように、コールを実行するため に必要なヘッダー、XMLおよびJSONテンプレート、および予想される応答を次に示します。

| External RESTful Services (ERS) (                                                                                                    | Online SDK                                                              |                                                                                                    |
|----------------------------------------------------------------------------------------------------|-------------------------------------------------------------------------|----------------------------------------------------------------------------------------------------|
| Quick Reference                                                                                                    | Support Bundle Download                                                 |                                                                                                    |
| - API Documentation                                                                                                    | Method:                                                                 | PUT                                                                                                    |
| - 🏭 Identity Sequence                                                                                                    | URI:                                                                    | https://10.201.230.99/ers/config/supportbundledownload                                                                                            |
| - Jainternal User                                                                                                    | HTTP 'Content-Type' Header:                                             | application/xml   application/ison                                                                                                    |
| - Di Native Supplicant Profile                                                                                                    | UTTP 'Accept' Header                                                    | senficiation (vml   senfication (ison                                                                                                    |
| – Detwork Device                                                                                                    | HITP Accept Header.                                                     | application xin rapplication join                                                                                                    |
| - Network Device Group                                                                                                    | HTTP 'ERS-Media-Type' Header (Not Mandatory):                           | supportbundle.supportbundledownload.1.0                                                                                                    |
| - DPSN Node Details with Radius Sei                                                                                                    | HTTP 'X-CSRF-TOKEN' Header (Required Only if Enabled from GUI):         | The Token value from the GET X-CSRF-TOKEN fetch request                                                                                           |
| Portal     Profile Profile     Profile Profile     Pupt Deployment Info     Pupt Settings     Kadius Server Sequence     Settings     Starse     Starse     Star | Request Content:<br>NC<br>                                              | com" xmlms:xm="http://www.w3.org/2001/X00LSchemm" xmlms:nmsl="ers.ise.cisco.com" xmlms:erm="ers.ise.cisco.com"><br>lond*/fileName><br>c download" |
| - Self Registered Portal<br>- Self Registered Portal<br>- Sponsor Group                                                                                                    |                                                                         |                                                                                                    |
| - Sponsor Portal<br>- Sponsor Portal<br>- Sponsored Guest Portal<br>- Support Bundle Download                                                                                                    | HTTP Status: 200 (OK)                                                   |                                                                                                    |
| - J Support Bundle Status<br>- J Support Bundle Trigger Configur<br>- System Certificate                                                                                                    | Content:<br>[Response is returned as an Octet Stream representing a TAN | .GPG file.]                                                                                                    |
| - U Tacacs Command Sets                                                                                                    | L                                                                       | Peole to too                                                                                                    |

2. Headersタブに移動し、SDKに表示されるAPIコールに必要なヘッダーを設定します。この例では、JSONが使用されます。ヘッダー設定は次のようになります。

| GET       Cettor URL or paste text       Send         Params       Authorization •       Headers (12)       Body •       Pre-request Script       Tests       Settings       Cettor         Headers       • 9 hidden       Value       Description       ••• Bulk Edit       Press         Key       Value       application/json       ••• Bulk Edit       Press         Content-Type       application/json       ••• Bulk Edit       Press | ₩ आत्म            | Workspace / https://10.201.230.99:9060/ers/config/networkdevice/name/Test Copy |                                         |             |               |           |  |
|----------------------------------------------------------------------------------------------------|-------------------|--------------------------------------------------------------------------------|-----------------------------------------|-------------|---------------|-----------|--|
| Params       Authorization       Headers (12)       Body       Pre-request Script       Tests       Settings         Headers       © 9 hidden       Value       Description       ****       Bulk Edit       Press         Key       Content-Type       application/json       ****       Bulk Edit       Press         Accept       application/json       ****       Bulk Edit       Press                                                  | GET               | ✓ Enter URL or paste text                                                      |                                         |             |               | Send ~    |  |
| Key     Value     Description     ••• Bulk Edit     Pres       Content-Type     application/json                                                                                                    | Params<br>Headers | rams Authorization ● Headers (12) Body ● Pre-request Script Tests Settings     |                                         |             |               |           |  |
| Content-Type application/json                                                                                                    |                   | Кеу                                                                            | Value                                   | Description | ••• Bulk Edit | Presets ~ |  |
| Accept application/ison                                                                                                    |                   | Content-Type                                                                   | application/json                        |             |               |           |  |
| A stock. abbiggioutilizer.                                                                                                    |                   | Accept                                                                         | application/json                        |             |               |           |  |
| ERS-Media-Type         supportbundle.supportbundledownload.1.0                                                                                                    |                   | ERS-Media-Type                                                                 | supportbundle.supportbundledownload.1.0 |             |               |           |  |
| Key Value Description                                                                                                    |                   | Key                                                                            | Value                                   | Description |               |           |  |

3. Bodyヘッダーに移動し、rawを選択します。これにより、サポートバンドルのダウンロードに必要なXMLまたはJSONテンプレートを貼り付けることができます。

| Workspace / https://10.201.230.99:9060/ers/config/networkdevice/name/Test Copy |          |  |
|--------------------------------------------------------------------------------|----------|--|
| POST ~ Enter URL or paste text                                                 | Send 🗸   |  |
| Params Authorization • Headers (11) Body Pre-request Script Tests Settings     | Cookies  |  |
| 🜑 none 🜑 form-data 🌑 x-www-form-urlencoded 💿 raw 🍝 binary 🜑 GraphQL XML 🗸      | Beautify |  |
| 1                                                                              |          |  |
|                                                                                |          |  |

4. XMLまたはJSONテンプレートをBody セクションに貼り付け、必要に応じて値を変更します。ファイル名は、ステップ6で収集 したファイル(ise-support-bundle-pk-ise3-1test-external-09-26-2023-01-26.tar.gpg)の名前です。

XML

<?xml version="1.0" encoding="UTF-8"?> <ns0:supportbundle xmlns:ns0="supportbundle.ers.ise.cisco.com"

xmlns:xs="<u>http://www.w3.org/2001/XMLSchema</u>" xmlns:ns1="ers.ise.cisco.com" xmlns:ers="ers.ise.cisco.com"> <fileName>Support bundle file name to be picked for download</fileName> </ns0:supportbundle> JSON:

{ "ErsSupportBundleDownload" : { "fileName" : "Support bundle file name to be picked for download" } }

5. 方法としてPUTを選択し、<u>https://{ISE-ip}/ers/config/supportbundledownload</u>をペーストして、<u>Send</u>をクリックします。 すべて が正しく設定されていれば、「200 OK」メッセージが表示され、ファイルがダウンロードされます。

#### 確認

https://*{iseip}:{port}/api/swagger-ui/index.htmlやhttps://{iseip}:9060/ers/sdk*などのAPIサービスのGUIページにアクセスできる場合は、APIサービスが期待どおりに動作していることを意味します。

トラブルシュート

- すべてのREST操作が監査され、ログがシステムログに記録されます。
- Open APIに関連する問題をトラブルシューティングするには、Debug Log Configurationウィンドウでapiserviceコンポ ーネントのログレベルをDEBUGに設定します。

• ERS APIに関する問題をトラブルシューティングするには、Debug Log Configurationウィンドウでersコンポーネント のLog LevelをDEBUGに設定します。このウィンドウを表示するには、Cisco ISE GUIに移動し、メニューアイコンをクリ ックして、Operations > Troubleshoot > Debug Wizard > Debug Log Configurationの順に選択します。

• ログは、Download Logsウィンドウからダウンロードできます。このウィンドウを表示するには、Cisco ISE GUIに移動 し、メニューアイコンをクリックして、Operations > Troubleshoot > Download Logsの順に選択します。

• Support Bundleタブの下のDownloadボタンをクリックして、このタブからサポートバンドルをダウンロードするか、 api-serviceデバッグログのLog Fileの値をクリックして、このapi-serviceデバッグログをDebug Logsタブからダウンロードす るかを選択できます。 翻訳について

シスコは世界中のユーザにそれぞれの言語でサポート コンテンツを提供するために、機械と人に よる翻訳を組み合わせて、本ドキュメントを翻訳しています。ただし、最高度の機械翻訳であっ ても、専門家による翻訳のような正確性は確保されません。シスコは、これら翻訳の正確性につ いて法的責任を負いません。原典である英語版(リンクからアクセス可能)もあわせて参照する ことを推奨します。